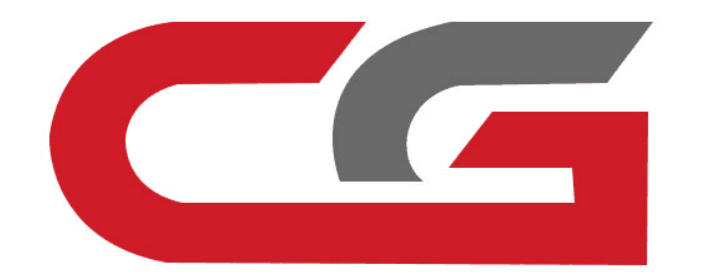

# EGS ISN Clear and Synchronize

## CG-DI

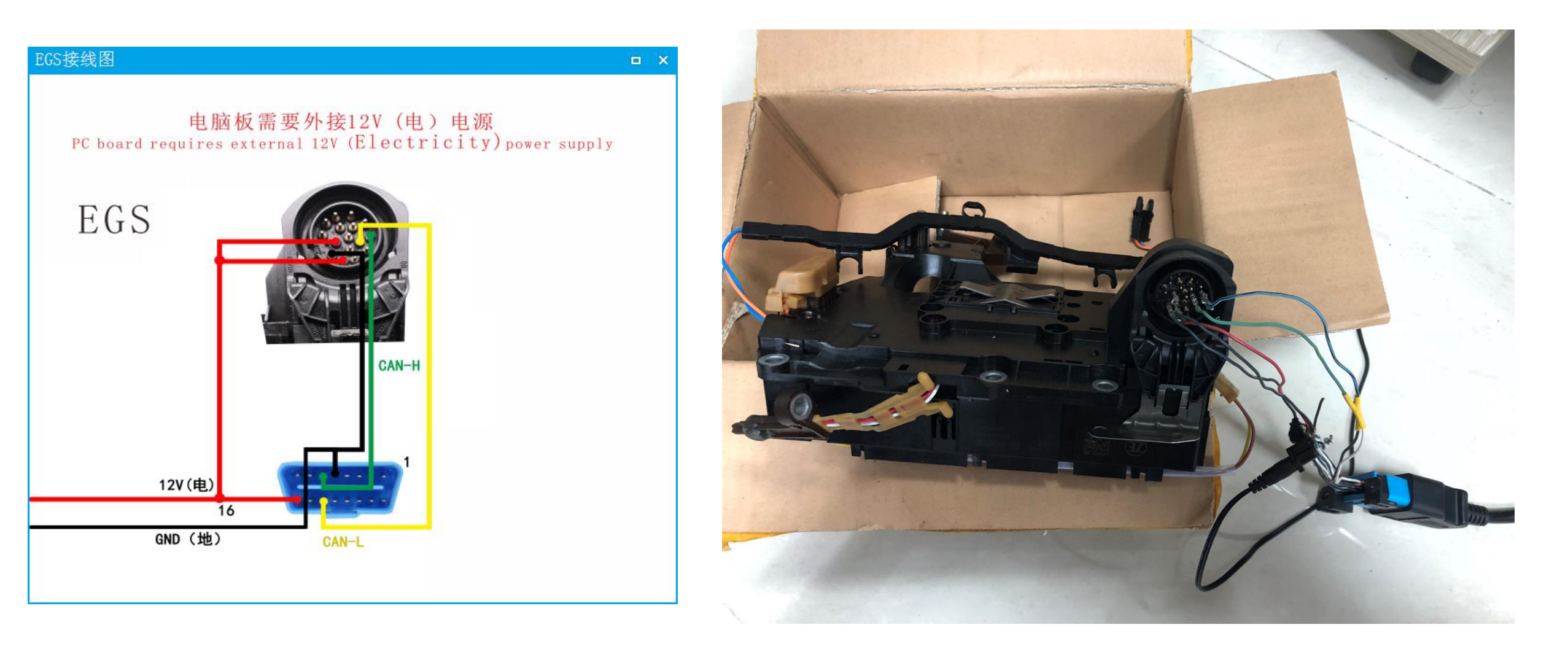

Remove EGS computer and connect OBD according to software wiring diagram

#### CGDI Device activation time remaining 26 days

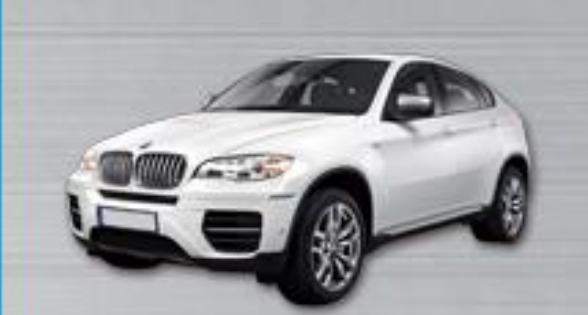

BMW OBD Key Match

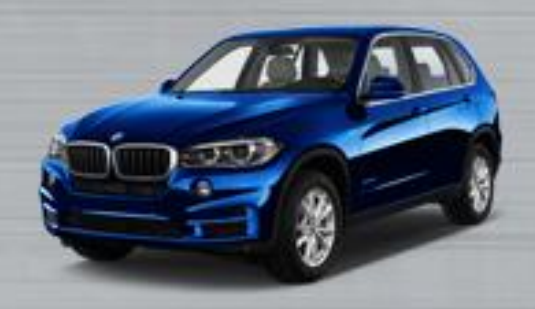

CAS3 Key Match

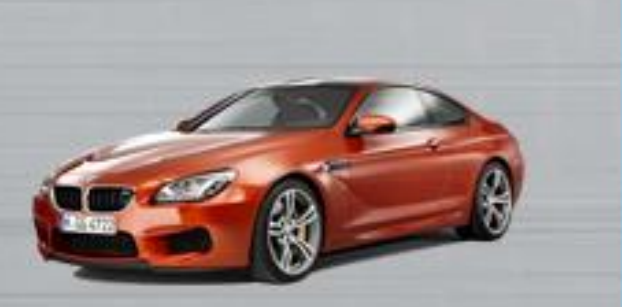

×

BMW ISN

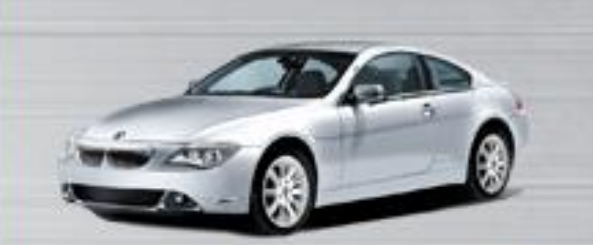

FEM/BDC Key Match

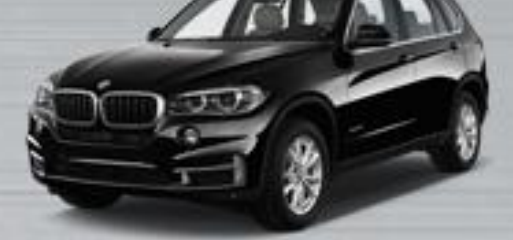

CAS4 Key Match

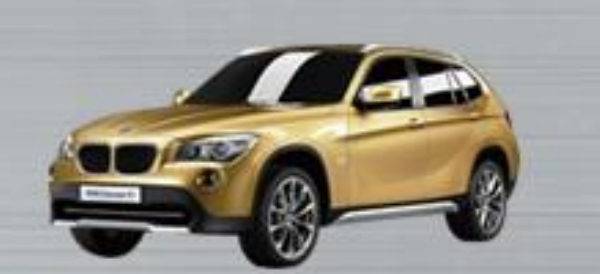

BMW Enable/Disable key

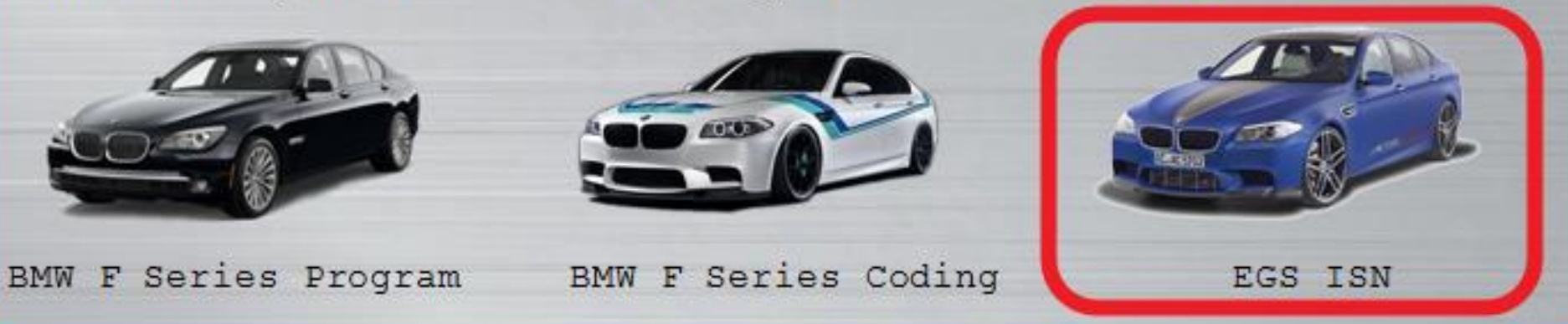

### After the connection is correct, open the software and click on "EGS ISN"

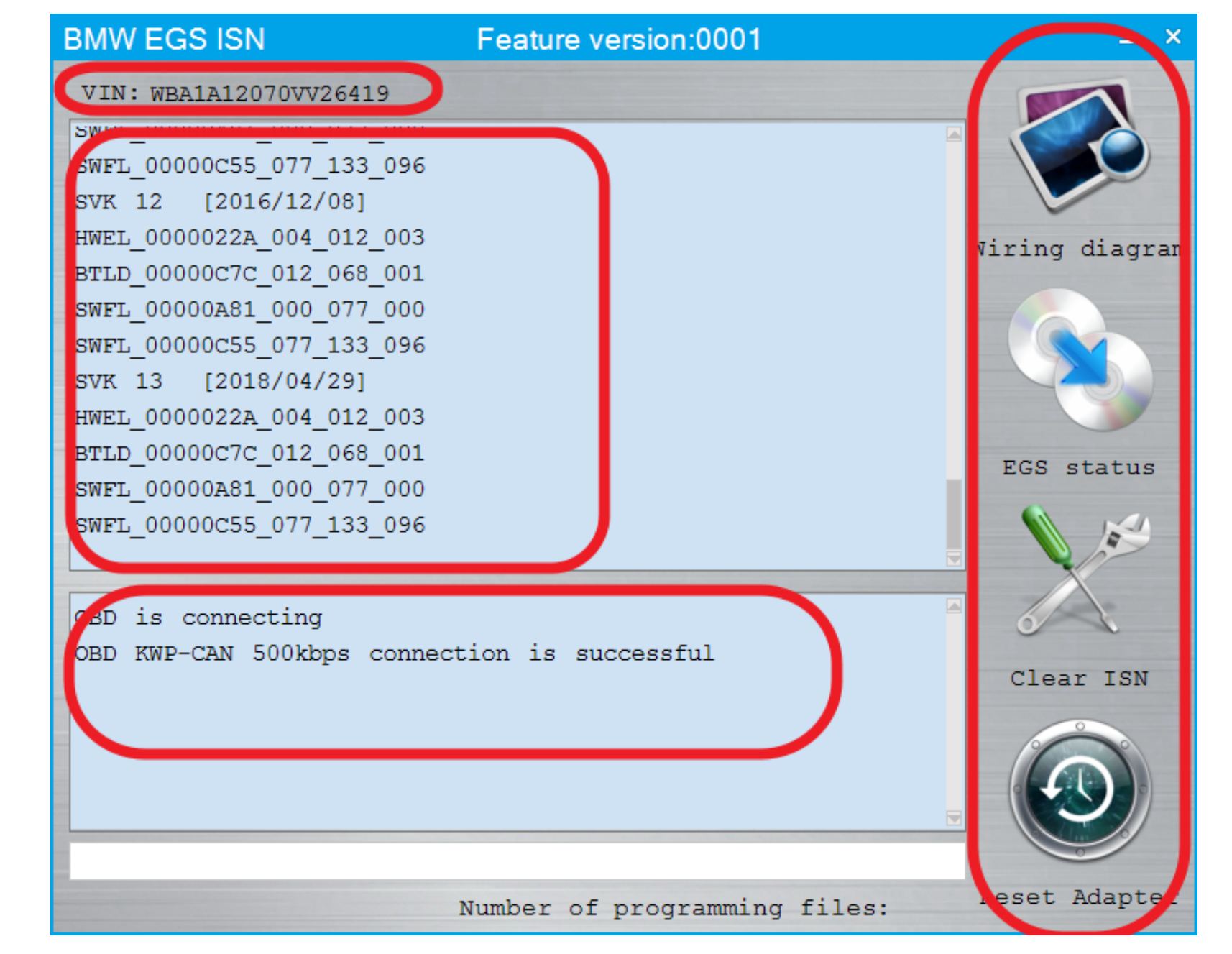

Automatically connect to view relevant information

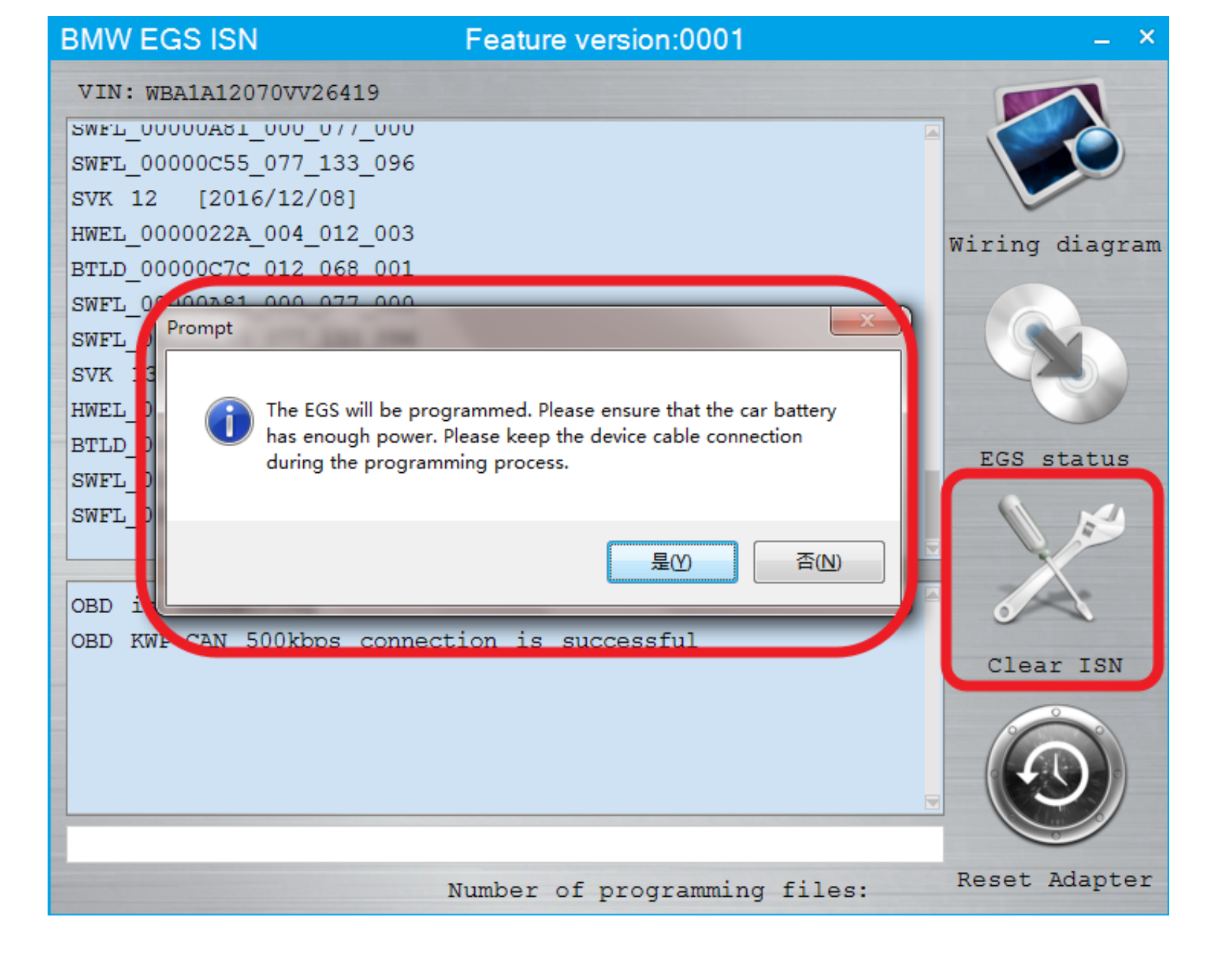

### Click the "Clear ISN", Maintain enough voltage

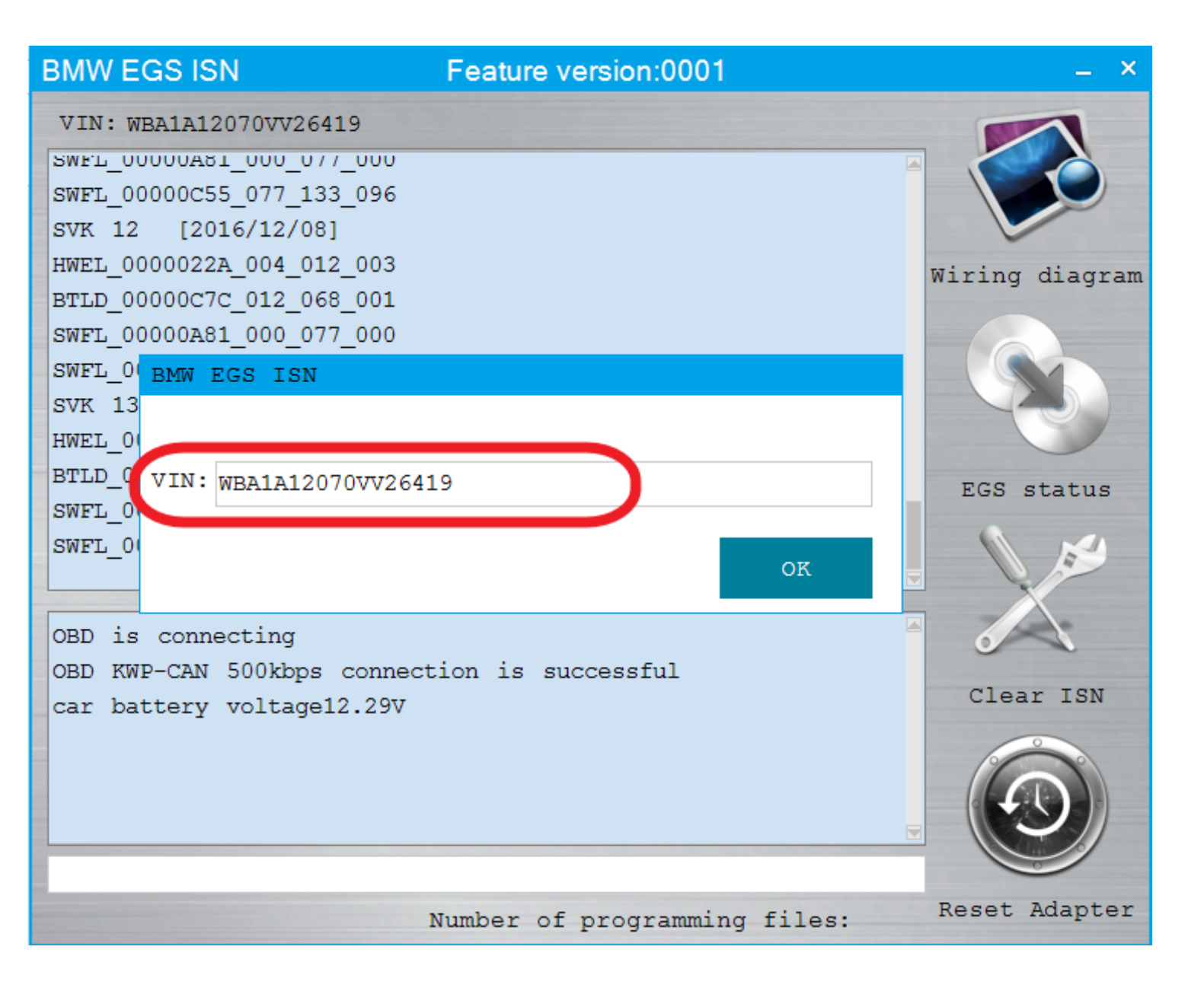

## Confirm the VIN Support modification

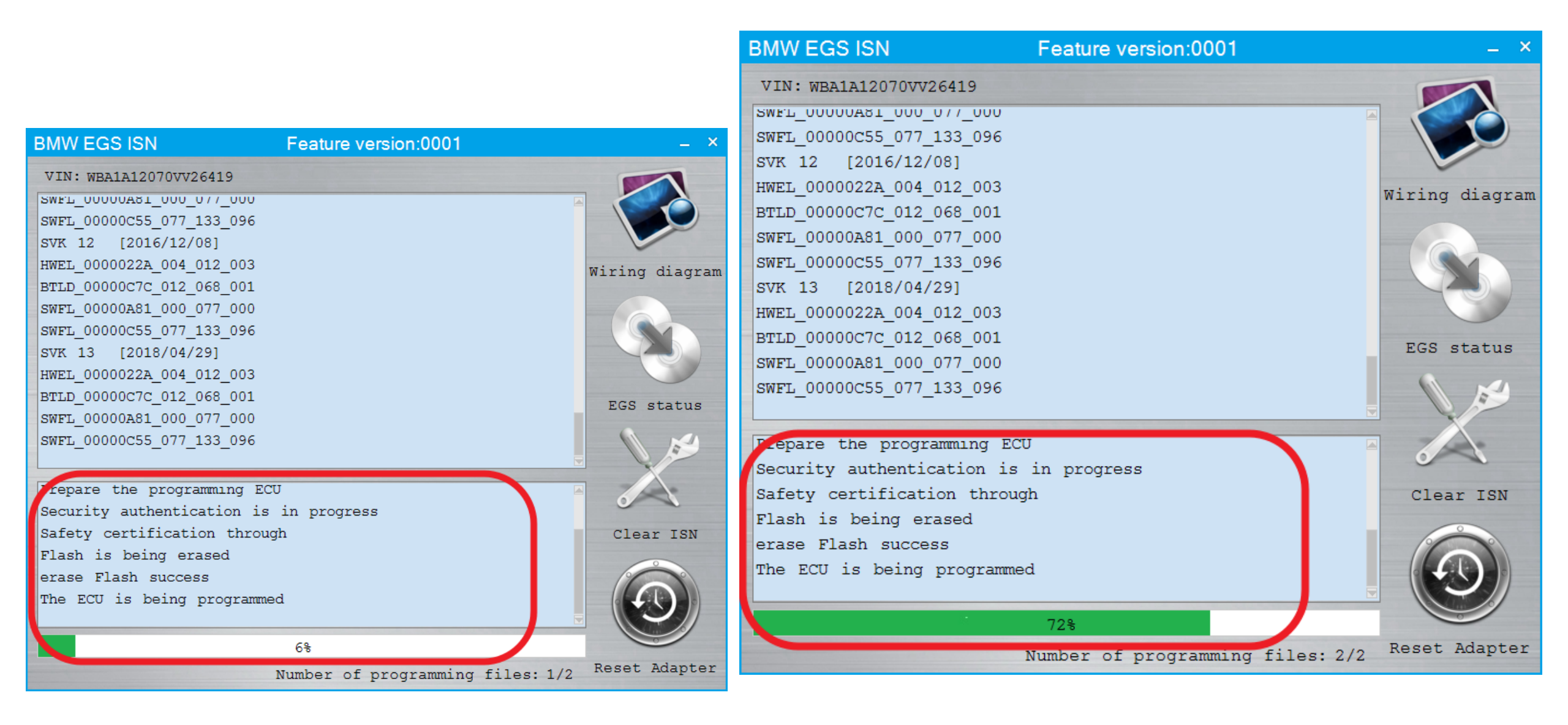

## **Programming module**

#### BMW EGS ISN Feature version:0001 VIN: WBA1A12070VV26419 SWEL\_00000A81\_000\_077\_000 SWFL 00000C55 077 133 096 SVK 12 [2016/12/08] HWEL 0000022A 004 012 003 Wiring diagram BTLD 00000C7C 012 068 001 SWFL\_00000A81\_000\_077\_0\_0 SWFL\_00000C55\_077\_133\_0\_6 x Prompt SVK 13 [2018/04/29] HWEL 0000022A 004 012 0 3 EGS ISN Cleared BTLD 00000C7C 012 068 0 1 EGS status SWFL\_00000A81\_000\_077\_0\_0 SWFL 00000C55 077 133 0 6 确定 Flash is being erased erase Flash success The ECU is being programmed Clear ISN ECU programming succeed is verifying Flashs verify that Flash is correct 100% Reset Adapter Number of programming files: 2/2

### **EGS ISN Cleared**

After the successful completion, the connection will be terminated and the car will be automatically synchronized